# LoRa Communication Gateway

## **User Manual**

Applied to: SC2-A470M1 SC2-A868M1 SC2-A915M1 SC2-B470M1 SC2-B868M1 SC2-B915M1 SC2-A470M2 SC2-A470M2 Thank you for selecting products of JIANGSU SFERE ELECTRIC CO., LTD. For your convenience of purchasing and safely, correctly and efficiently use of this product, please read this user manual carefully and pay attention to following points when using this product.

#### CAUTION:

- The device must be installed and maintained by professionals;
- The input signal and power supply must be cut off before any internal or external operation of the device,
- A suitable voltage detection device must be always used to confirm that there is no voltage at all parts of the meter;
- The electrical parameters provided to the device must be within the rated range

# The following conditions will cause damage to the device or abnormal operation of the device:

- The voltage of auxiliary power supply is out of range;
- The frequency of auxiliary power supply is out of range;
- The polarity of current or voltage input is incorrect;
- The communication plug is removed with the power on;
- The terminals are not connected as required.

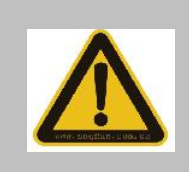

# Please don't touch the terminals when the meter is in operation!

The latest version of this manual can be downloaded on our company's homepage, and some corresponding test software downloads are also provided. If you need the electronic version of the user manual, please contact our technical service department.

| 1. Version information        | 1 |
|-------------------------------|---|
| 2. Quick start                | 1 |
| 3. Product overview           | 4 |
| 3.1 Naming description        |   |
| 3.2 Product parameters        | 5 |
| 3.3 Interface description     | 6 |
| 3.4 Working indicator         | 6 |
| 3.5 Dimensions                | 7 |
| 4. Application Cases          | 7 |
| 4.1 Features of LoRa Solution | 7 |
| 4.2 Modbus data acquisition   | 7 |
| 5. Product function           | 9 |
| 5.1 Working mode selection    | 9 |
| 5.2 Parameter configuration   | 9 |
| 5.3 Signal strength indicator |   |
| 5.4 Firmware upgrade          |   |

### Content

#### 1. Version information

| Version | Author     | Date                       | Description                        |
|---------|------------|----------------------------|------------------------------------|
| number  |            |                            |                                    |
| V1.0.0  | Ma Longwei | 2021.04.23                 | Initial version                    |
|         |            | April 23 <sup>rd</sup> ,   |                                    |
|         |            | 2021                       |                                    |
| V1.0.1  | Lu         | 2021.05.07                 | Modify the RS485 baud rate support |
|         | Xiaocheng  | May 7 <sup>th</sup> , 2021 | range                              |

#### 2. Quick start

SC2, hereinafter referred to as LoRa communication gateway, can realize the communication between serial port and LoRa. This chapter mainly introduces the transparent transmission test guidance of the product.

The related software involved is as follows:

SmartHMI : Sfere general-purpose small gateway configuration tool, which integrates configuration, debugging, and monitoring, is simple and easy to use. If you have purchased SC2, there will be the following accessories:

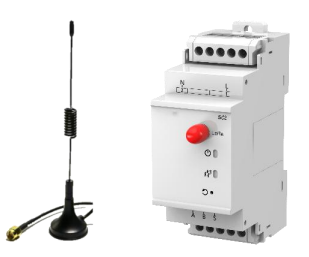

Three conditions must be met for the sender and receiver of data transparent communication:

- Same frequency band
- Same frequency
- Same rate

This example uses the following parameters for configuration:

| Darameter      | LoRa Communication | LoRa Communication |  |
|----------------|--------------------|--------------------|--|
| Parameter      | Gateway A          | Gateway B          |  |
| Frequency band | 470                | 470                |  |
| Frequency      | 480M               | 480M               |  |
| Rate           | 5.5K               | 5.5K               |  |

 Use the USB to 485 tool to connect the LoRa communication gateway A and B to the serial device (replaced by a PC), install the antenna on the LoRa communication gateway, and then power on.

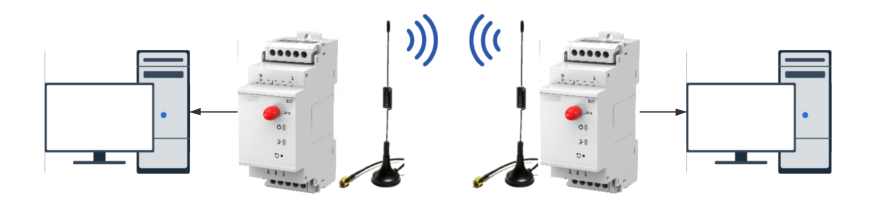

(2) Open the SmartHMI software, select the model of DTU--->SC2, and click Login.

| SmartHMI |             |   |  |
|----------|-------------|---|--|
| 请选择型号 へ  |             |   |  |
| DTU      | > SC4       |   |  |
| Gateway  | > SC6       |   |  |
|          | EC4         |   |  |
|          | EC6         | _ |  |
|          | EC2/SC2/C10 |   |  |
|          |             |   |  |
|          |             |   |  |
|          |             |   |  |

(3) As shown in the figure, click to open the serial port in turn (select the serial

port number corresponding to A and B, serial port parameters: 9600, N.8.1), enter the configuration mode, read the parameters, configure the parameters in the above table, and update the configuration. After the configuration is updated successfully, click OK in the pop-up dialog box.

| SerialCon   | fig      | EDbug Info                                              | @Dev Config             | Enter Out               |
|-------------|----------|---------------------------------------------------------|-------------------------|-------------------------|
| Serial Num  |          | HEX Cour                                                | Version SC2 3002 201221 | Model SC2               |
|             |          | ", "lora_sf": "7", "lora_bw": "7", "lora_cr":"l         | SN test                 |                         |
| Bandrate    |          | ","lora_rss1":"0","rs405_br":"3","rs405_da<br>ta*:"0"]) |                         |                         |
|             |          | Send: ["id":0, "method":"set", "params":                | rs485                   | com                     |
| Data Format |          | d":"0","lora_channel":"10","lora_freq":"49              | Bandrate 9600 V         | Baudrate - Please Se    |
| Read        |          | ora bw":"7", " Note                                     | × mat N.8.1 V           | Data Format Please Se ~ |
|             |          | ", "za685_bz":                                          | 8                       |                         |
| Timeout/ms  |          | :*-1*)}                                                 | loca                    |                         |
| These       |          | Recy: ["id":C                                           | Cancel OK default       |                         |
|             |          | ("sn":"test","param_setting":"0","lora_ban              |                         | Free Hz 490M            |
| Timeout/ms  |          | 0000000", "lora_speed": "5", "lora_sf": "7", "1         |                         |                         |
|             |          | ora_bw":"7","lora_or":"1","lora_power":"20              | Speed bps 5.5K          |                         |
|             | open     | :"","com_data":"","vip_br":"~1","vip_data"              | Power/dBm 20            |                         |
| Seria       | al Close |                                                         | Peer                    |                         |
|             |          | Please Insul                                            | 67                      |                         |
|             |          |                                                         | Read                    | Update                  |

(4) In the SmartHMI debugging information column, LoRa communication gateway A sends data, and LoRa communication gateway B can receive data.

| oRa Gateway                         |                                     | LoRa Gateway                            |                                     |
|-------------------------------------|-------------------------------------|-----------------------------------------|-------------------------------------|
| SerialConfig                        | Debug Info                          | SerialConfig                            | EDebug Info                         |
| Serial Num COM9 🗸                   | HEX Crear                           | Serial Num COM9 ~                       | HEX Clear                           |
| Baudrate 9600 V                     | Send: 111<br>Send: 111<br>Send: 111 | Bandrate 9600 V                         | Recv: 111<br>Recv: 111<br>Recv: 111 |
| Data Format N.B.1 ~                 | Send: 111<br>Send: 111              | Data Format N.8.1 ~                     | Recv: 111<br>Recv: 111<br>Recu: 111 |
| Read 2000                           | Send: 111<br>Send: 111<br>Send: 111 | Read 2000                               | Recv: 111<br>Recv: 111              |
| Timeoutins                          |                                     | Timeoutins                              |                                     |
| Write 2000<br>Timeout ins           | Send                                | Write 2000<br>Timeout ins               | Recieve                             |
| Serial Open                         |                                     | Serial Open<br>Serial Close             |                                     |
|                                     | 111 Chiecksu V Send                 |                                         | 111 Checksu V Serv                  |
| pyright@Jiangsu Sfere Electric Co., | Ltd                                 | Copyright@Jiangsu Sfere Electric Co., I | Ltd                                 |

#### 3. Product overview

The LoRa communication gateway uses a serial port for data transmission and reception, which reduces the threshold for wireless applications and can realize one-to-one or one-to-many communication.

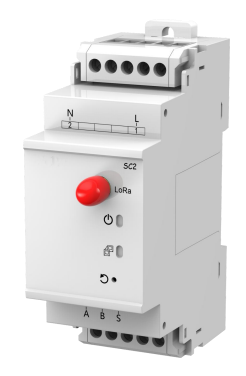

#### 3.1 Naming description

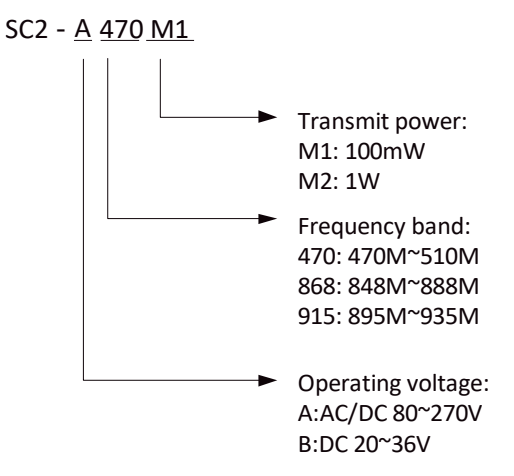

#### 3.2 Product parameters

|                       |                                            | -                              |                    |               |  |
|-----------------------|--------------------------------------------|--------------------------------|--------------------|---------------|--|
| Madal                 | SC2-A470M1                                 | SC2-A868M1                     | SC2-A915M1         | SC2-B470M1    |  |
| Model                 | SC2-B868M1                                 | SC2-B915M1                     | SC2-A470M2         | SC2-B470M2    |  |
| LoRa interface        |                                            |                                |                    |               |  |
| Marking framman       | 470: 470M~!                                | 510M                           |                    |               |  |
| working frequency     | 868: 848M~888M                             |                                |                    |               |  |
| band                  | 915: 895M~9                                | 935M                           |                    |               |  |
| Transmit power        | Fransmit power M1: Max. 100mW, M2: Max. 1W |                                |                    |               |  |
| Receiving sensitivity | -138dBm@0.3                                | 3Kbps                          |                    |               |  |
| Hardware parameters   |                                            |                                |                    |               |  |
|                       | Baud rate: 1200bps~9600bps                 |                                |                    |               |  |
| RS485 Interface       | Data format: N.8.1, O.8.1, N.8.2, E.8.1    |                                |                    |               |  |
| Operating voltage     | AC/DC 80~270V or DC 20~36V                 |                                |                    |               |  |
| Operating             |                                            |                                |                    |               |  |
| temperature           | -25°C 70°C                                 |                                |                    |               |  |
| Storage temperature   | -40°C 85°C                                 |                                |                    |               |  |
| Relative humidity     | ≤95%RH, no condensation                    |                                |                    |               |  |
| Working altitude      | ≤2000m                                     |                                |                    |               |  |
| Anti-pollution grade  | No corrosive gas                           |                                |                    |               |  |
| Protection level      | IP20                                       |                                |                    |               |  |
| Insulation            | Signal, power,                             | output termin                  | al to case resist  | tance>100MΩ   |  |
| Withstand voltage     | Input and popower supply                   | ower supply 2<br>and output 2k | kV, input and<br>/ | l output 2kV, |  |

#### 3.3 Interface description

#### Antenna interface

SMA antenna base (outer screw and inner hole).

#### RS485 interface

RS485 interface: RS485 has two leads, A and B respectively. When connecting to the device, A is connected to A, and B is connected to B.

#### **Reset button**

Reset button: This button is for restoring factory settings. When the device is in normal working status, press this button and hold until all the indicators are off and then release it to restore the device's setting parameters to the factory configuration status (serial port parameters: 9600, N.8.1).

#### 3.4 Working indicator

| Indicator<br>light | Features                | Description               |
|--------------------|-------------------------|---------------------------|
| Ф                  | Power Indicator         | Always on when the        |
|                    |                         | power input is correct    |
| P                  | Communication indicator | Flashing during LoRa data |
|                    |                         | transmission              |

#### 3.5 Dimensions

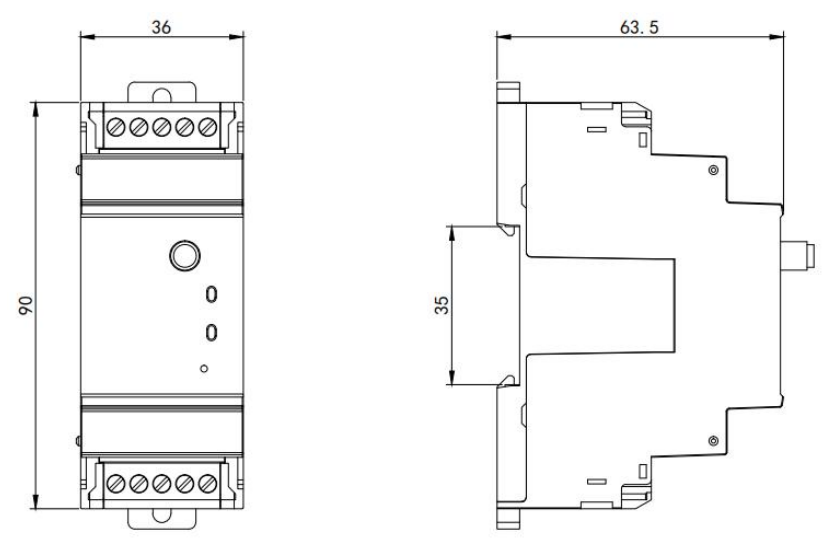

#### 4. Application Cases

#### 4.1 Features of LoRa Solution

1. The LoRa communication gateway is a half-duplex communication method (similar to wired 485). Only one device can send data in the same channel at the same time, and it does not support multiple slave devices to send data to the host device at the same time.

2. The LoRa communication method takes a long time in the air and is not suitable for scenarios with high real-time requirements.

3. The lower the LoRa rate, the longer the transmission distance, the stronger the anti-interference ability, and the longer it takes to send data.

#### 4.2 Modbus data acquisition

- Applicable scenarios: data collection for power meters, water meters, etc.
- Applicable mode: transparent transmission mode
- Matching products: can be matched with smart wireless power meters
- Application details:

The meter reading software issues Modbus query commands to the LoRa communication gateway (master station), and the LoRa communication gateway (master station) wirelessly transmits the Modbus query commands to the LoRa communication gateway (slave station) or smart wireless power meter (slave station) through LoRa, The Modbus device under the slave station selects to report data according to the query instruction, and complete a data collection via the following process:

Slave  $\rightarrow$  Master  $\rightarrow$  Meter reading software

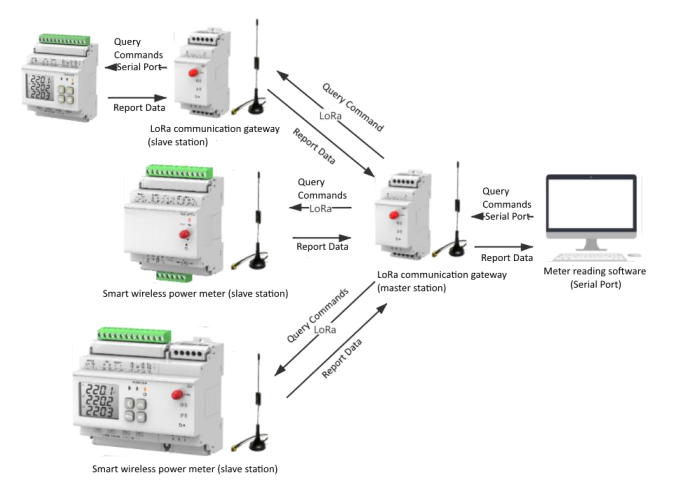

#### Speed setting:

1. When there is less penetration of solid walls, you can try to select the rate of 3.1K and 5.5K; When there is more penetration of solid walls, you can try to use the rate of 0.3K for testing. Obstacles will shorten the communication distance, which is subject to the actual test.

2. This data acquisition scheme is also suitable for DL/T 645 and other similar Modbus protocol acquisition methods.

3. In order to avoid signal interference, the data of only one slave device can be collected at the same time, and multiple slave devices are not supported to report data at the same time.

4. The 485 bus of this LoRa communication gateway supports up to 32 Modbus devices.

5. The rate level of LoRa has a great influence on the transmission time, so you should pay attention to the setting of Modbus receiving timeout

#### 5. Product function

#### 5.1 Working mode selection

| Operating mode                   | Introduction to Mode                                      |  |  |
|----------------------------------|-----------------------------------------------------------|--|--|
| Configuration mode               | It is used to query and set the parameters of the LoRa    |  |  |
|                                  | communication gateway.                                    |  |  |
| Transparent<br>transmission mode | It can realize one-to-one or one-to-many data             |  |  |
|                                  | transparent transmission, playing the role of serial port |  |  |
|                                  | wireless extension.                                       |  |  |

#### 5.2 Parameter configuration

(1) Enter configuration mode, click to read configuration.

| Version                                | SC2 3002 2012                | 21 N            | Iodel SC2   |
|----------------------------------------|------------------------------|-----------------|-------------|
| SN                                     | test                         |                 |             |
| F                                      | s485                         |                 |             |
| Baudrate                               | 9600                         | Baudrate        | Please Se 🗸 |
| Data Format                            | N.8.1                        | Data Format     | Please Se 🗸 |
|                                        |                              | lora            |             |
| Mode                                   | default                      | lora            |             |
| Mode<br>Band                           | default<br>470               | lora<br>Freq/Hz | 490M        |
| Mode<br>Band<br>Speed/bps              | default<br>470 -             | lora<br>Freq/Hz | 490M        |
| Mode<br>Band<br>Speed/bps<br>Power/dBm | default<br>470<br>5.5K<br>20 | lora<br>Freq/Hz | 490M        |

(2) Configure RS485 parameters.

| Parameter   | Description                |
|-------------|----------------------------|
| Baud rate   | 1200bps~9600bps            |
| Data Format | N.8.1, E.8.1, O.8.1, N.8.2 |

(3) Configure LoRa parameters.

LoRa has two configuration modes: Default and custom.

Default configuration mode: It is necessary to ensure that the **frequency band**, **frequency**, and rate of each communication gateway are consistent.

Custom mode: It is necessary to ensure that the **frequency**, **spread spectrum**, **bandwidth**, **and coding rate** of each communication gateway is consistent.

| Mode    | Parameter       |
|---------|-----------------|
| Default | Frequency band  |
|         | Frequency       |
|         | Rate            |
|         | Transmit power  |
|         | Frequency       |
|         | Transmit power  |
| Custom  | Spread spectrum |
|         | Bandwidth       |
|         | Code rate       |

(4) Click to update configuration.

(5) A prompt box will pop up when the configuration is updated successfully, click OK.

| SerialConfig      | E Debug Info                                                                                    | ODev Config                           |
|-------------------|-------------------------------------------------------------------------------------------------|---------------------------------------|
| Serial Num COM9   | . HEX Clear                                                                                     | Version SC2.3002.201221 Model SC2     |
| Baudrate 9600     | Recv: ("id":0,"ack":true)<br>Send: ("id":0,"method":"reboot")                                   | SN test                               |
|                   | Recv: ("id":0, "ack":true)<br>Send: ("id":0, "method": "get", "parame":[])                      | rs485 com                             |
| Data Format N.S.1 | Recv: ("id":0,"ack":true,"values":<br>("vermion":"SC2.3002.201221","model":"SC2"<br>"an":"set"" | Baudrate 9600 v Baudrate Phone Se v   |
| Read 2000         | d":"0", "lora_Note                                                                              | × mat N.8.1 V Data Format Pieces Se v |
| Timeout/ms        | ", "lors_sf";" vpdate done! need to reboot?<br>", "lors_pest"<br>ta":"0")                       | lora                                  |
| Write 2000        | Send: ("id":L                                                                                   | ode offaut                            |
| Timeout/ms        | d":"0", "lora_channel":"10", "lora_freq":"49<br>00000000","lora_speed":"5","lora_sf":"7", "1    | Band 470 V Freq Hz 490M               |
|                   | ora_bw":"7","lora_or":"1","lora_power":"20                                                      | Speed/bps 5.5K                        |
| Serial Close      | :"","com_data":"","vip_br":"-1","vip_data"<br>:"-1"))                                           | Power/dBm 20                          |
|                   |                                                                                                 | RSSI 0                                |
|                   | Please Input Checksu V Send                                                                     | Read Update                           |

#### 5.3 Signal strength indicator

This function can check the signal strength of both parties in communication, which can provide a reference for evaluating the communication quality of the LoRa communication gateway.

(1) First, set the frequency band, frequency and rate of LoRa communication gateway A and LoRa communication gateway B to ensure that both parties can communicate.

(2) The LoRa communication gateway A enters the configuration mode.

(3) LoRa Communication Gateway B uses serial port tool to send data periodically.

Click **Read Parameters** on SmartHMI to view the signal strength (the larger the value is, the more stable it is).

Note: It is recommended to use the signal strength within the range of -120~0.

#### 5.4 Firmware upgrade

(1) Click **Firmware upgrade** under **Gateway** in the menu bar of the SmartHMI software tool.

| SerialConfig        | EDebug Info                                                                                                    | ODev Config     Upgrade                           |  |
|---------------------|----------------------------------------------------------------------------------------------------|---------------------------------------------------|--|
| Serial Num COM9 ~   | HEX Citar                                                                                                    | Version SC2.3002.201221                           |  |
| Baudrate 9600 v     | Recv: ("id":0, "ack":true)<br>Send: {"id":0, "method":"reboot")<br>Recv: {"id":0, "ack":true}                                            | SN test                                           |  |
| Data Format N.S.1 v | <pre>Send: {"id":0,"method":"get","params":[]} Recv: {"id":0,"ack":true,"values": {"version":"SC2.3002.201221","model":"SC2"</pre>       | rs483 com<br>Baudrate 9600 V Baudrate Pleose Se V |  |
| Read 2000           | <pre>,"sn":Ttest,"param_metting":"0","lora_bas d":"0","lora_channel":"10","lora_speed":"5 "."lora_power":"20"."lora_fred":"4000000</pre> | Data Format N.8.1 V Data Format Please Se V       |  |
| Timeoutins          | , xxx_yows                                                                                                    |                                                   |  |
| Write 2000          | Send: {"id":0, "method":"set", "params":                                                                                                 | Mode detaut                                       |  |
| Timeoutins          | ("sn":"test","param_setting":"U","iora_ban<br>d":"0","lora_channel":"10","lora_freq":"49                                                 | Band 470 V FreqHz 400M                            |  |
| 0.000               | ora_bw*:"7", *lora_cr":"1", *lora_power": "20                                                                                            | Speed bps 5.5K                                    |  |
| Serial Close        | <pre>;"","com_data":"","vip_br":"-1","vip_data" :"-1"))</pre>                                                                            | Power/dBm 20                                      |  |
| _                   | Please Input Checksu v Stnd                                                                                                    | RSSI 0                                            |  |

(2) IAP Tool host computer pop up. Set the parameters of serial port (select the

port number as well as the baud rate, data bit, stop bit and parity check bit of the APP program) and open the serial port.

| omm Confi                             | ε                     |              | Receive                                 |              |
|---------------------------------------|-----------------------|--------------|-----------------------------------------|--------------|
| ort:                                  | 0019                  | -            |                                         |              |
| audrate:                              | 9600                  | Ŧ            |                                         |              |
| latabit:                              | 8                     | *            |                                         |              |
| topbit:                               | 1                     | Ŧ            |                                         |              |
| arity:                                | None                  | ¥            |                                         |              |
| lowCtrl:                              | NoFlow                | Ŧ            |                                         |              |
|                                       | pen                   |              |                                         |              |
| echo<br>hex rec<br>hex sen<br>send en | e<br>d<br>.ter (OdH C | 1 <b>4</b> 0 | Single Send   Bultiple Send   Send File | Beceive file |
| Cler                                  | ar Rece               |              |                                         | <b>6</b> 1   |

(3) Click the Send File button, select Sfere as the protocol, and click to enter IAP;

The entry is successful, and the power indicator flashes quickly.

| Conn Confi                                                     | ¢                              |      | Receive                                                                                                    |        |  |
|----------------------------------------------------------------|--------------------------------|------|----------------------------------------------------------------------------------------------------|--------|--|
| Port:                                                          | C089                           |      |                                                                                                    |        |  |
| Baudrate:                                                      | 9600                           | *    |                                                                                                    |        |  |
| Databit:                                                       | 8                              | -    |                                                                                                    |        |  |
| Stopbit:                                                       | 1                              | -    |                                                                                                    |        |  |
| Parity:                                                        | None                           | Ŧ    |                                                                                                    |        |  |
| FlosCtrl:                                                      | NoFlow                         | -    | Send over                                                                                                    |        |  |
| Auxiliary<br>Cocho<br>Aux rec<br>Aux rec<br>Aux ser<br>Send er | Option<br>e<br>d<br>ster(OdH ( | DaH) | Single S<br>OK<br>Besive file<br>Pretecil: Efer + Advers: 255 Timbet: 3 x 6+ 127<br>Pretecil: Ser + Advers: 255 Timbet: 3 x 6+ 127 | Go APP |  |
| Cle                                                            | ar Rece                        |      | 05 📝 Auto go A27                                                                                                    | Cancel |  |

Note: After entering IAP, the communication parameters must be configured as 9600, N.8.1, and the firmware program can be downloaded normally.

(4) Click the **Open** button to add the BIN file which is to be downloaded, and then click the **Send** button.

| onn Confi | 4               | Receive                                            |        |
|-----------|-----------------|----------------------------------------------------|--------|
| ort:      | C099 -          |                                                    |        |
| laudrate: | 9500 *          |                                                    |        |
| latabit:  | 8 *             |                                                    |        |
| topbit:   | 1               |                                                    |        |
| arity:    | None -          |                                                    |        |
| lowCtrl:  | HoFlow -        | Send over                                          |        |
| Clo:      | se port         | Send succeed                                       |        |
| wiliary   | Option          |                                                    |        |
| echo      |                 |                                                    |        |
| hex rec   | e .             | Single S OK Receive file                           |        |
| hex ser   | id<br>. (ownow) | Protocol: Sfere V Address: 255 TimeOut: 3 s Go IAP | Go APP |
| _ send er | iter (Jan Jan)  | C:/Users/dell/Desktop/SC2.3002.201221.bin          | 0pen   |
|           |                 | 100% 🗟 Auto go APP                                 | Cancel |
| (Clar     | r Baca          |                                                    |        |
|           |                 |                                                    |        |

(5) When the Send Complete prompt box pops up, click the OK button; If you select to enter the APP after completion, you can close the prompt box and enter the application to execute;

| Conn Confi                                                   | 6                               |      | Receive                                                                                                    |                |
|--------------------------------------------------------------|---------------------------------|------|----------------------------------------------------------------------------------------------------|----------------|
| Port:                                                        | C089                            | w    |                                                                                                    |                |
| Baudrate:                                                    | 9500                            | ¥    |                                                                                                    |                |
| Databit:                                                     | 8                               | v    |                                                                                                    |                |
| Stopbit:                                                     | 1                               | *    |                                                                                                    |                |
| Parity:                                                      | None                            | *    |                                                                                                    |                |
| FlowCtrl:                                                    | HoFlow                          | *    | Send over                                                                                                    |                |
| Kuziliary  <br>  echo<br>  hex rec<br>  hex sen<br>  send en | Option<br>e<br>d<br>ster (OdH 0 | 1480 | Single S<br>OK<br>Receive file<br>Protect: Stere V Address 205 Titedbat: 3 & Ge 1AP<br>C./Neart/dall/bektty/S02 2002 20121 kin | Go APP<br>Open |
| C1+                                                          | ur Rece                         |      | 1004 🗹 Aste go AFF                                                                                                    | Cancel         |

#### F10505540004-20IH0 V1.0.1

Technical specifications are subject to change without prior notice.